## WINDOWS 11

Click on the wifi icon in the bottom right corner of the screen to access the list of available wifi networks.

Once selected, all available networks will appear. Select "Drury" from the list, it should be near the top.

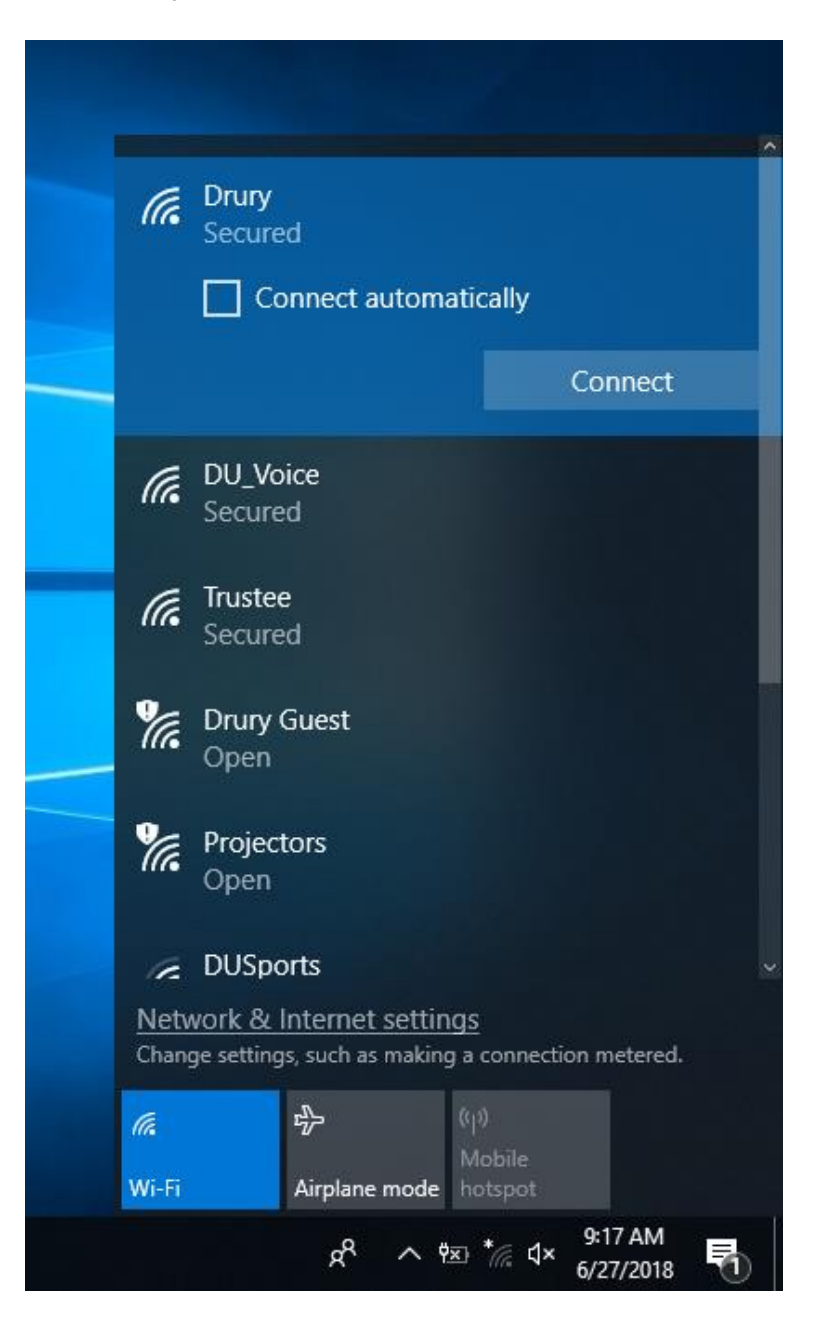

Then click "Connect" and Drury's wifi will attempt to connect to your device to the Network.

A prompt will then pop up, asking for a username and login. This will be your Drury usename and password.

|               |                                                                               | \$ |
|---------------|-------------------------------------------------------------------------------|----|
| (a            | Drury                                                                         |    |
|               | Connecting                                                                    |    |
|               | Enter your user name and password                                             |    |
|               | User name                                                                     |    |
|               | Password                                                                      |    |
|               | OK Cancel                                                                     |    |
|               | Cancer                                                                        |    |
| (h.           | DU_Voice<br>Secured                                                           |    |
| (h.           | Trustee                                                                       |    |
|               | Secured                                                                       |    |
| Ya.           | Drury Guest                                                                   |    |
|               | Open                                                                          |    |
| -             |                                                                               |    |
| Netv<br>Chane | vork & Internet settings<br>ge settings, such as making a connection metered. |    |
|               |                                                                               |    |
| ſ.            | ترج (۱۷)<br>Mobile                                                            |    |
| Wi-Fi         | Airplane mode hotspot                                                         |    |
|               | x <sup>q</sup> ∧ t∞ t⁄a d× 9:22 AM<br>6/27/2018 ₹                             |    |

Once a Drury username and password is entered, the device will then be connected to the Drury wireless network.

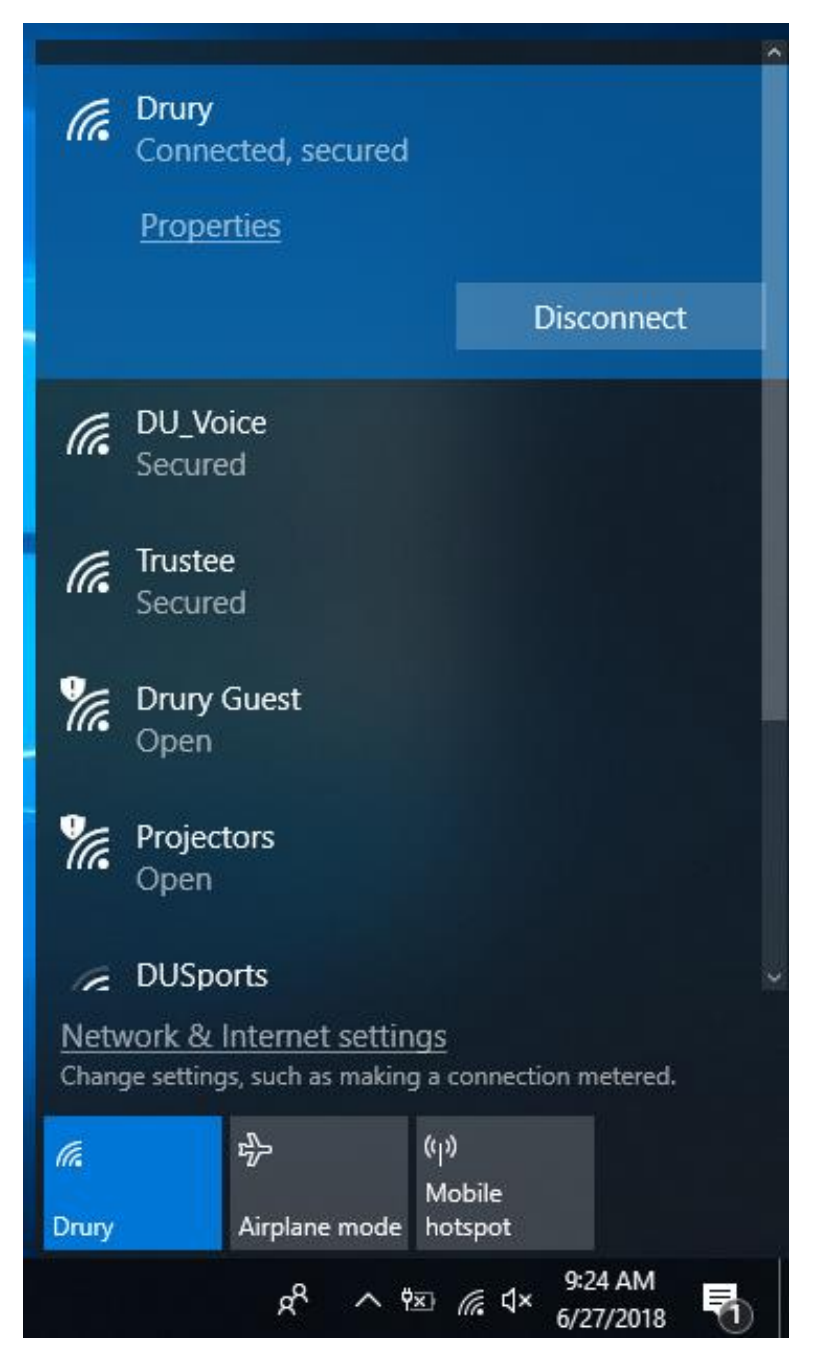